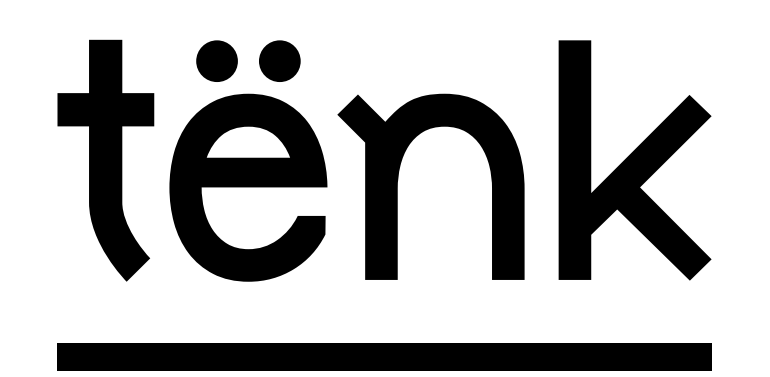

Le cinéma documentaire en ligne tenk.fr

> Crédits : «Maso et Miso vont en bateau» de Ioana Wieder, Delphine Seyrig, Carole Roussopoulos, Nadja Ringart, 1976, Les Muses s'amusent, Centre audiovisuel Simone de Beauvoir

Tënk sur vos écrans : Mode d'emploi.

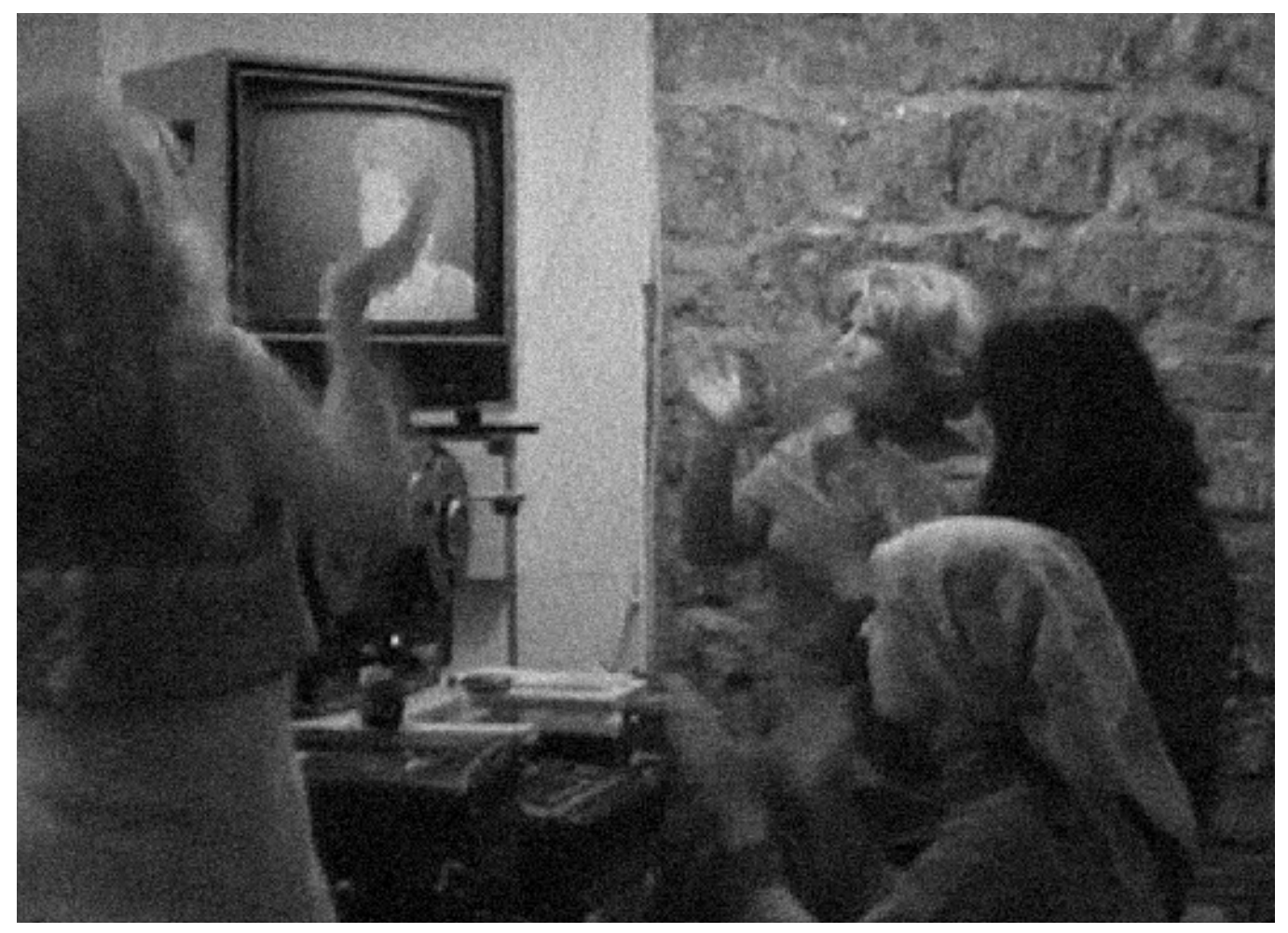

# 1. Application mobile

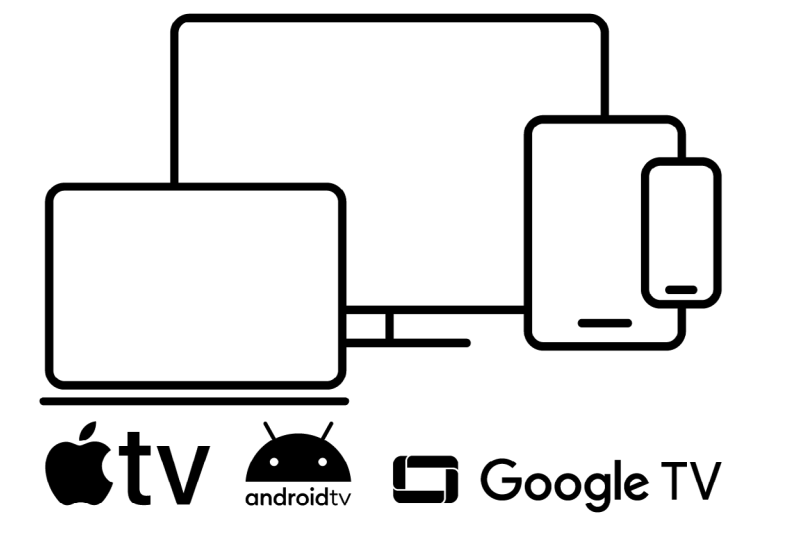

1. Android TV et Apple TV

La plateforme Tënk s'adapte à la taille de tous vos écrans pour vous permettre de regarder la programmation sur téléphone, tablette, ordinateur ou votre TV. 2. ChromeCast et Airplay

3. Branchements

### <u>tënk</u>

# Application mobile

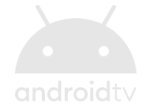

#### Comment installer l'application mobile Tënk?

Pour installer l'application Tënk sur Iphone, il suffit de se rendre sur l'Apple Store puis de taper "Tënk" dans la barre de recherche tout en haut de l'écran, appuyer sur "obtenir" puis sur "installer".

Au premier lancement de l'application Tënk, vous allez devoir vous connecter avec vos identifiants Tënk.

Pour pouvoir accéder à notre sélection de film, vous devez **avoir un abonnement actif**, si ce n'est pas le cas, abonnez-vous depuis votre navigateur à partir de 1€ juste ici.

N'hésitez pas à mettre Tënk dans vos applis favorites sur votre écran d'accueil pour la retrouver plus facilement.

#### Les appareils compatibles

Si vous detenez un téléphone Samsung, Nexus, Fairphone, Asus, HTC, Huawei, LG, Xiamo, vous avez accès à un système d'exploitation mobile Androïd.

Pour pouvoir utiliser l'application vous devez avoir en votre possession les versions suivantes : Samsung galaxy Note 5 et version ultérieures, Sony Xperia XA et versions ultérieures, Huawei P9 Lite et versions ultérieures, LG G5 et versions ultérieures

Pour savoir quel système d'exploitation vous utilisez, il vous suffit de vous rendre dans «paramètres» puis de cliquer sur «Systèmes» sur votre smartphone.

# Apple *tv*

#### Comment installer l'application mobile Tënk?

Aller sur le Google Play store, taper Tënk dans la barre de recherche en haut de l'écran puis sur "installer"

Au premier lancement de l'application Tënk, vous allez devoir vous connecter avec vos identifiants Tënk.

Pour pouvoir accéder à notre sélection de film, vous devez **avoir un abonnement acti**f, si ce n'est pas le cas, abonnez-vous depuis votre navigateur à partir de 1€ juste ici.

N'hésitez pas à mettre Tënk dans vos applis favorites pour la retrouver plus facilement.

#### Les appareils compatibles

Si vous detenez un Iphone, vous avez accès à un système d'exploitation mobile IOS

Pour pourvoir utiliser l'application Tënk, il vous faut detenir la version IOS 14 qui correspond.

Pour savoir quel système d'exploitation vous utilisez, il vous suffit de vous rendre dans «réglages» puis dans «informations» sur votre smartphone.

# Naviguer sur l'application mobile Tënk

#### Page d'accueil

tënk

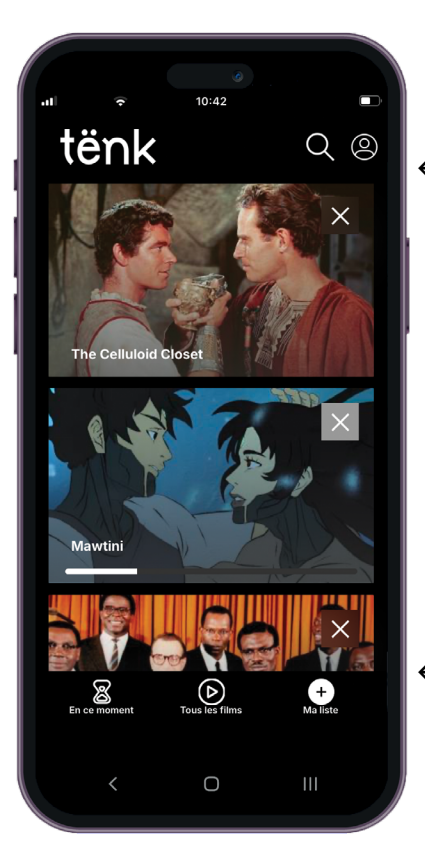

← Retrouvez tous nos films accessibles avec

- Retrouvez tous nos films accessibles un abonnement, l'edito de la semaine & les films coups-de coeur.
- Accédez au résumé du film, à l'avis de  $\rightarrow$  Tënk, et partagez ce film à vos proches.

 Si vous avez ajouté un film en favori sur n'importe quel de vos appareils, vous pouvez le retrouver en cliquant sur l'icône «Ma liste»

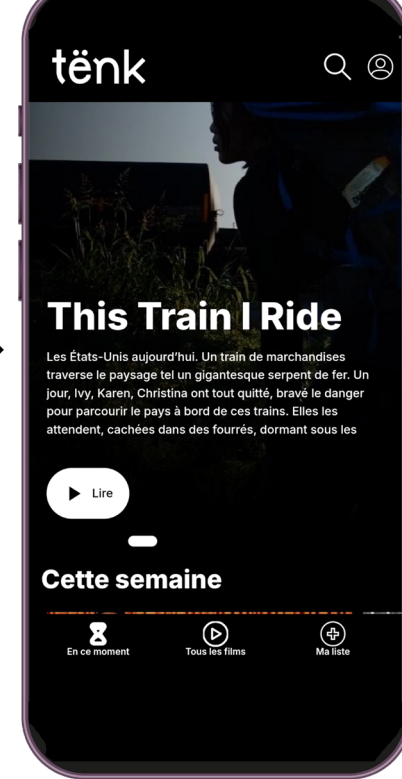

Page film

### Fonctionnalités

#### Ajouter un film à ma liste

Depuis votre smartphone rendez-vous sur la page du film et cliquez sur le bouton "Ajouter à ma liste". Vous le retrouverez alors très facilement dans la catégorie "Ma liste" sur l'application mais aussi sur la plateforme, depuis vos autres appareils (TV, tablette ou ordinateur).

#### S'abonner

Il n'est actuellement pas possible de s'abonner depuis l'application mobile. Pour vous abonner, utilisez un appareil (téléphone, tablette, ordinateur) pour accéder à Tënk depuis votre navigateur. Rendez-vous sur la page abonnement <u>ici</u>.

#### Louer un film

Il n'est pour le moment pas possible de louer un film depuis l'application mobile. Pour le faire, utilisez un appareil (téléphone, tablette, ordinateur) pour accéder au site Tënk.fr depuis un navigateur. Louez le film concerné, et pour le retrouver facilement, ajouter le à votre liste en cliquant sur l'icône "+" sur la page du film. Puis, une fois de retour sur l'application mobile, vous le retrouvez dans la catégorie "Ma liste" ! Les films accessibles en location ont une icône cadenas.

#### Regarder un film / Sous-titres

Au lancement de la vidéo, vous aurez le choix entre plusieurs versions d'accessibilité. La première version équivaut à la version originale. Si les sous-titres vous manquent, cliquez sur l'icône sous-titre et choisissez le bon sous titre. Sinon, sélectionnez la deuxième version comprenant généralement les sous-titres français.

#### Caster

Pour l'instant, AirPlay est toujours en cours de développement. Vous pouvez néamoins ChromeCaster en veillant à être bien connecté • e sur le même réseau WIFI que votre smartTV (l'icône Chromecast apparaitra).

### <u>tënk</u>

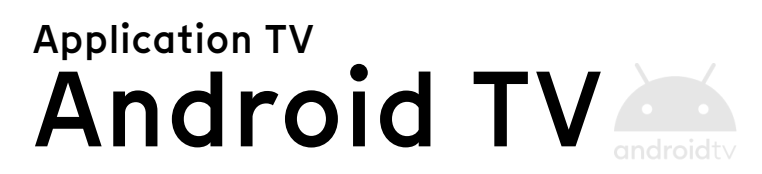

#### Les appareils compatibles

Le système Android TV est accessible sur des **téléviseurs récents** des marques suivantes : Philips, Xiaomi, Toshiba, Panasonic, Sharp, JVC, TCL, Sony (Google TV). N'hésitez pas à vous renseigner sur les spécificités de votre modèle.

Le système Android TV est accessible sur des **box internet récentes** de Bouygues ("Bbox Must" et "Bbox Ultym"), SFR (Boitier "Connect TV" et Free (Free : "Mini 4k" et "Freebox Pop").

Il existe également des boîtiers externes Android TV.

#### Comment installer l'application Tënk?

Pour installer l'application Tënk sur votre Android TV, il vous suffit de rechercher "Tënk" dans le Google Play Store depuis votre Android TV et de suivre les instructions.

Au premier lancement de l'application Tënk, vous allez devoir vous connecter avec vos identifiants Tënk.

Pour pouvoir accéder à notre sélection de film, vous devez **avoir un abonnement actif**, si ce n'est pas le cas, abonnez-vous depuis votre navigateur à partir de 1€ juste <u>ici</u>.

N'hésitez pas à mettre Tënk dans vos applis favorites pour la retrouver plus facilement.

# Apple TV 💰 tv

#### Les appareils compatibles

Le système Apple TV est disponible sur des appareils de la marque Apple (Boîtiers Apple TV, Studio Display, iPad, etc).

Attention, bien que de nombreux téléviseurs permettent l'accès à l'offre de service d'Apple TV+, cela ne signifie pas que votre téléviseur intègre une Apple TV avec l'ensemble des applis disponibles dessus.

#### Comment installer l'application Tënk?

Pour installer l'application Tënk sur votre Apple TV, il vous suffit de rechercher "Tënk" dans l'App Store depuis votre Apple TV et de suivre les instructions.

Au premier lancement de l'application Tënk, vous allez devoir vous connecter avec vos identifiants Tënk.

Pour pouvoir accéder à notre sélection de film, vous devez **avoir un abonnement acti**f, si ce n'est pas le cas, abonnez-vous depuis votre navigateur à partir de 1€ juste <u>ici</u>.

N'hésitez pas à mettre Tënk dans vos applis favorites pour la retrouver plus facilement.

**Vous êtes un abonné•es assidu•e de Tënk en réflexion sur l'achat d'une TV connectée ?** Pour votre confort de visionnage documentaire, nous vous conseillons de vous assurer de la compatibilité Android TV ou Apple TV avant votre choix final !

### **Naviguer sur l'application** Android TV et Apple TV Page d'accueil

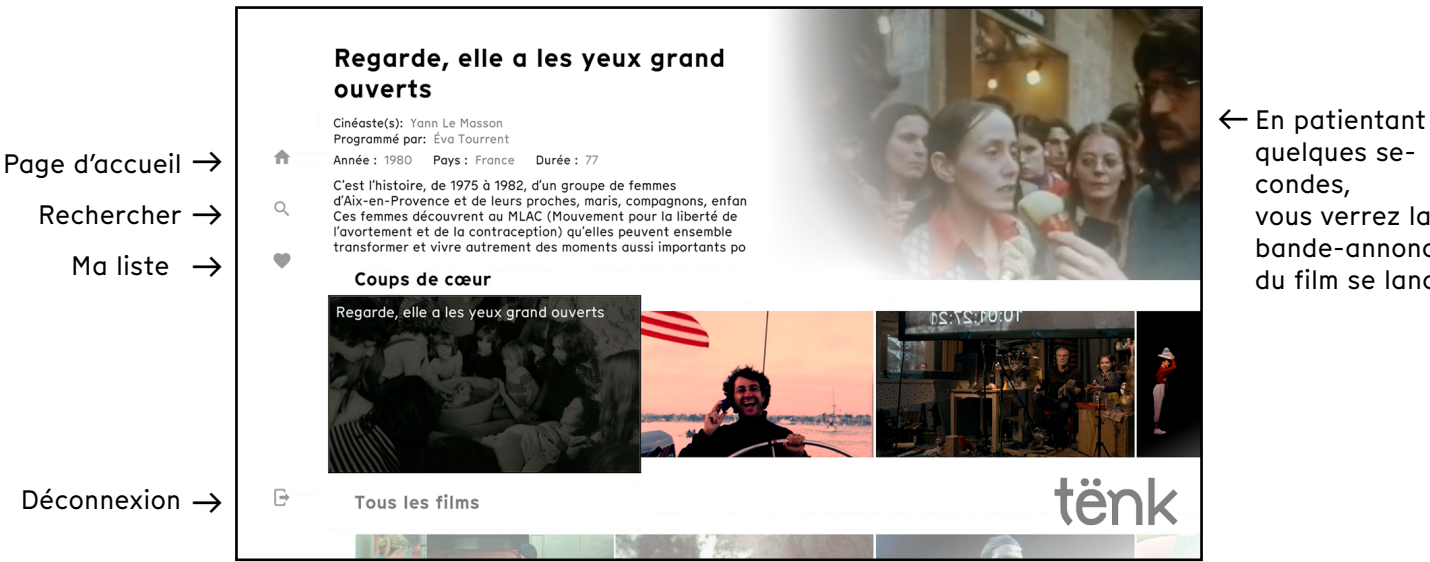

### Page film

tënk

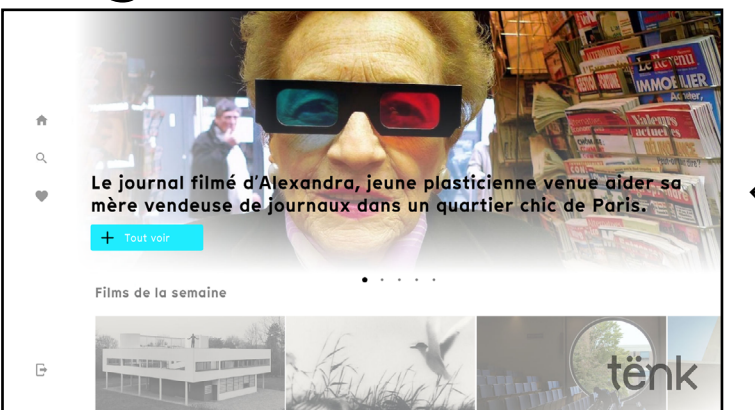

← Lire tout le résumé

### **Fonctionnalités**

#### Aiouter un film à ma liste

Depuis votre application TV, rendez-vous sur la page du film et cliquez sur le bouton "Aiouter à ma liste". Vous le retrouverez alors très facilement dans la catégorie "Ma liste" sur l'application mais aussi sur la plateforme, depuis vos autres appareils (smartphone, tablette ou ordinateur).

S'abonner quelques se-

condes, vous verrez la bande-annonce du film se lancer Il n'est actuellement pas possible de s'abonner depuis l'application Android TV/Apple TV. Pour vous abonner, utilisez un appareil (téléphone, tablette, ordinateur) pour accéder à Tënk depuis votre navigateur. Rendezvous sur la page abonnement ici.

#### Louer un film

Il n'est pour le moment pas possible de louer un film depuis l'application Android TV/Apple TV. Pour le faire, utilisez un appareil (téléphone, tablette, ordinateur) pour accéder à Tënk depuis un navigateur. Louez le film concerné, et pour le retrouver facilement, ajouter le à votre liste en cliquant sur l'icône "+" sur la page du film. Puis, une fois de retour sur l'application TV, vous le retrouvez dans la catégorie "Ma liste" !

#### Offrir un film à un proche

Il n'est pour le moment pas possible d'offrir un film depuis l'application Android TV/Apple TV. Pour le faire, utilisez un appareil (téléphone, tablette, ordinateur) pour accéder à Tënk depuis votre navigateur. Allez sur la page du film concerné, et cliquez sur l'icône cadeau, et suivez les instructions !

#### Offrir un abonnement

Il n'est pour le moment pas possible d'offrir un abonnement depuis l'application Android TV/Apple TV. Pour le faire, utilisez un appareil (téléphone, tablette, ordinateur) pour accéder à Tënk depuis votre navigateur. Puis cliquez sur "Offrir un abonnement" dans le menu !

# ଲ ChromeCast

tênk

Si votre smartphone/tablette/ordinateur et votre TV possèdent la fonctionnalité ChromeCast, cela veut dire que vous pouvez partager l'écran de votre appareil sur votre télévision.

- Connectez votre appareil (téléphone, tablette ou ordinateur...) au même réseau Wi-Fi que votre TV
- Ouvrez Tënk sur le navigateur Internet (de préférence Google Chrome) de votre appareil et lancez un film
- 3. En bas à droite du player (au format paysage en mobile), cliquez sur l'icône Cast 🕤
- 4. Sur votre téléphone, sélectionnez le nom de votre TV
- Lorsque l'icône Cast n change de couleur, vous êtes connecté e

Pour arrêter la diffusion, cliquez à nouveau sur l'icône Cast 🔊 > Déconnecter votre appareil.

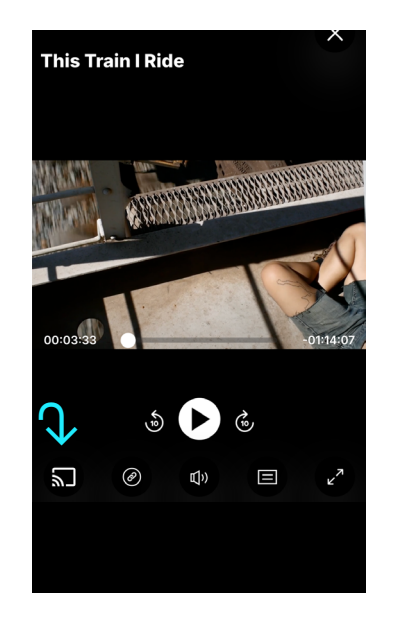

## **↓** Airplay

Si votre Iphone/Ipad/Mac et votre TV possèdent la fonctionnalité Airplay, cela veut dire que vous pouvez partager l'écran de votre appareil sur votre télévision.

- 1. Connectez votre appareil (Iphone, Ipad ou 1. Mac...) au même réseau Wi-Fi que votre TV.
- Ouvrez Tënk sur le navigateur Internet (de préférence Safari) de votre appareil et lancez un film.
- En bas à droite du player (au format paysage 3. pour les mobiles), cliquez sur l'icône 🗔
- 4. Sélectionnez le nom de votre TV
- 5. Un code à 4 chiffres pourrait apparaître sur votre TV, il faudra ensuite le taper sur votre lphone
- 6. Dès que l'icône AirPlay Change de couleur, vous êtes connecté•e !

Pour arrêter la diffusion, cliquez à nouveau sur l'icône AirPlay 🔔 > Déconnecter votre appareil.

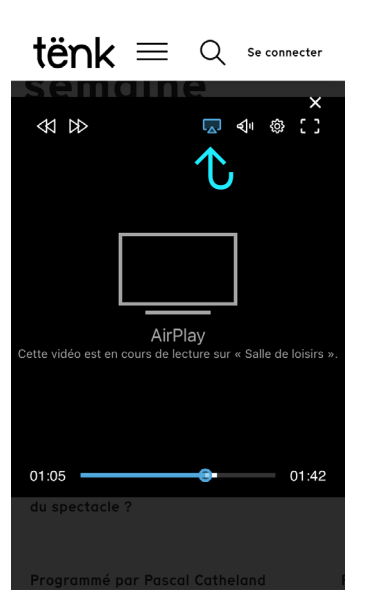

# **Branchements**

Que cela soit chez Mac ou chez PC, vous pouvez relier votre ordinateur à votre TV à l'aide d'un câble. Pour cela, observez vos deux appareils afin de trouver le même type de branchement des deux côtés. Par exemple : un port HDMI (voir schéma ci-dessous) présent sur votre PC et votre TV vous permettra de les raccorder facilement à l'aide d'un câble HDMI. Un adaptateur peut être

nécessaire pour que les deux entrées concordent.

### Les entrées PC

tênk

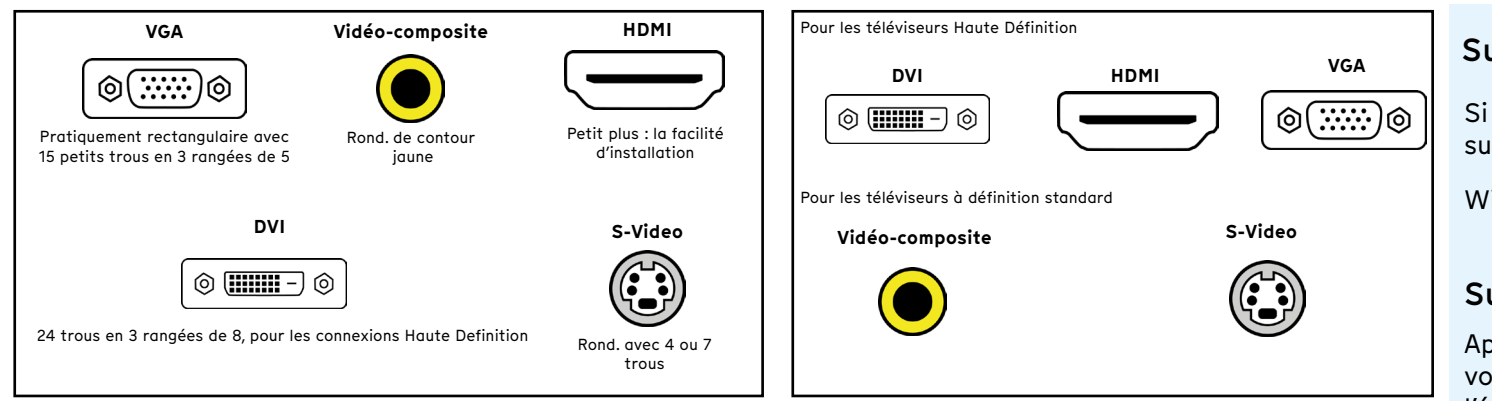

### Les entrées MAC

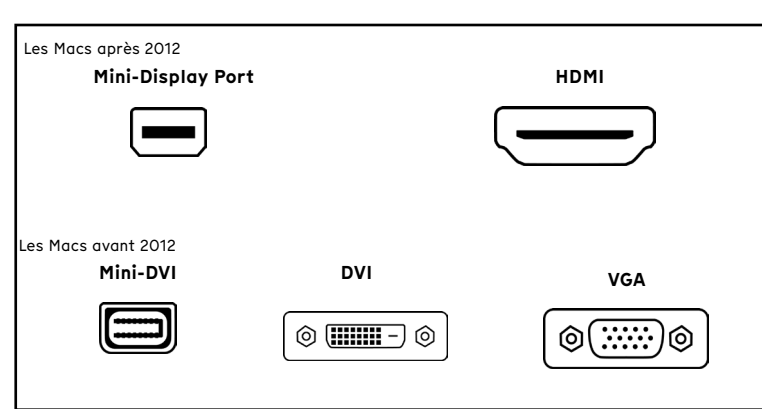

#### Sur votre PC

Si l'image de votre PC n'apparaît pas directement sur votre TV, appuyez simultanément sur les touches

Ρ

Windows 📢 🕇

, puis choisisez Dupliquer

#### Sur votre MAC

Après branchement des deux appareils l'écran de votre Mac devrait apparaître automatiquement sur l'écran de votre TV. Si ce n'est pas le cas, rendezvous dans Préférences Systèmes puis Moniteurs puis Disposition et cochez Recopie Vidéo

#### Sur votre TV

Après avoir branché le câble, appuyez sur la touche source  $\longrightarrow$  de votre TVet sélectionnez l'entrée correspondante. Si besoin, réferez vous au manuel de votre téléviseur pour connaître la marche à suivre.

#### Le petit +

Si vous avez le choix entre plusieurs types d'entrées, privilégiez le HDMI ou le DVI qui offrent la meilleure qualité d'image et de son.